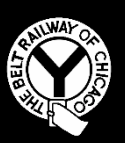

### THE BELT RAILWAY COMPANY OF CHICAGO

Office of the Director, Agency and Customer Service

## TRANSPORTATION - CLERICAL NOTICE

### #2017-C007

Effective 0001, September 29, 2017

To: All Concerned, Transportation – Clerical Employees

#### Subject: Document Scanning Instructions

Transportation-Clerical Notice 2017-C004 is cancelled and replaced with these instructions.

Processes related to Scanning of Work Orders and Time Slips are summarized in the following instructions.

Assistance with scanning issues or questions related to specific instructions in the document scanning process should be referred to the MIS Department.

Employees responsible for the handling of these documents must ensure they are handled in a timely manner, as outlined in the specific instructions for each document type that are included with the instructions for each document.

Time Slips are considered Federal Hours of Service Documentation, with potential civil liability to the Belt Railway Company of Chicago if handled improperly.

M. M. Martinez Director of Agency and Customer Service The Belt Railway Company of Chicago

Transportation - Clerical Notices in Effect:

| Year of Issuance | <u>Numbers</u>     |
|------------------|--------------------|
| 2016             | 001                |
| 2017             | 001, 003, 005, 007 |

# Work Order Scanning Instructions:

1. The Work Order is scanned into the program from any Belt Railway MFP by selecting the **Work Orders** button and then press **Start.** 

| iC   | Program              | 24                     |                    |                   | and the second second se |                  |                                                |                    |
|------|----------------------|------------------------|--------------------|-------------------|----------------------------------------------------------------------------------------------------|------------------|------------------------------------------------|--------------------|
| F    | Ready to             | o Scan                 |                    |                   | No. of                                                                                                    | Address          | Job List                                       | Menu<br>Menu       |
| Ada  | dress Book           | PS0156 A SMB           | TimeS<br>C DEF GHI | lips<br>JKL   MND | BRCTMSLPO                                                                                                    | 1<br>1\TimeSlips | 09:16 M<br>Memory C<br>100% K<br>Check Setting | Enlarge<br>Display |
| Dir  | ect Input            | Fax<br>bnsf highwido 2 | ESS HIWIDE         | Fax<br>acom box   |                                                                                                    | Fax<br>inivar    | Add. Type                                      | Guidance           |
| Adı  | dress Reg.           | SMB<br>TimeSlips       | ly Inspect         | Anna's Scans      | s an a                                                                                                    | iffany Hill's Sc |                                                | Access<br>चि       |
| 1    | -Sided F             | 200dpi<br>Fine         | Color Pl           | DF A              |                                                                                                    |                  |                                                | Interrupt          |
|      | implex/ Re<br>Duplex | solution C             | olor File          | type Ster         |                                                                                                    | her .            | Application                                    | Preview<br>(       |
| Powe | er Fa                | ax/Scan                | Сору               | 10Key             | pad III                                                                                                    | Start            | Stop                                           | Reset              |

 Once scanned, DocuWare will recognize the document as a Work Order and a pdf will appear in the "Time Slips – QC" queue on the webbased application.

| Docul | vare              |                                                  |                          |               |              | The Be | Steven Mazur<br>It Railway Company of Chica | ago 💄 🗸  | ~ |
|-------|-------------------|--------------------------------------------------|--------------------------|---------------|--------------|--------|---------------------------------------------|----------|---|
| QC 6  | Trouble Report QC | Slips Lists<br>Time Slips - Q<br>Time Slips - Tr | c 6<br>ouble Report QC 📀 |               |              |        |                                             |          | × |
| Туре  | Document Type     | Assignment                                       | Duty                     | Document Date | Crossing Dot | Street | Status                                      | Job Code |   |
| POF   | Time Slip         |                                                  |                          |               |              |        | New                                         |          |   |
|       | Work Order        |                                                  |                          | 04/11/2017    |              |        | New                                         | SCI2     |   |
| POF   | Time Slip         | 0630WH                                           | HUMP                     | 02/02/2017    |              |        | New                                         |          |   |
| POF   | Time Slip         | 0630WH                                           | HUMP                     | 02/02/2017    |              |        | New                                         |          |   |
| POF   | Time Slip         | 0630W11                                          | HUMP                     | 02/02/2017    |              |        | New                                         |          |   |
| POF   | Time Slip         | 0630WH                                           | HUMP                     | 02/01/2017    |              |        | New                                         |          |   |
|       |                   |                                                  |                          |               |              |        |                                             |          |   |
|       |                   |                                                  |                          |               |              |        |                                             |          |   |

3. Double-Click on the Document in the queue and the PDF will open on the right side of the screen.

| Dœu  | kare        |              |             |      |               | The Belt Railway Co | Steven Mazurski 🔔 | ~ ~ | ^ <b>&lt;</b>                           | /5 > «                                                                                                    | < 🗋                                                                                                    | $1 / 1 \gg $         | SKM_C754e1705       | 2508500_1                                                                                                    |                                                                                                    |                                                                                                    | <b>1</b>                                     | ⊝ ⊕ ×                                                                                                    |
|------|-------------|--------------|-------------|------|---------------|---------------------|-------------------|-----|-----------------------------------------|----------------------------------------------------------------------------------------------------|----------------------------------------------------------------------------------------------------|----------------------|---------------------|----------------------------------------------------------------------------------------------------|----------------------------------------------------------------------------------------------------|----------------------------------------------------------------------------------------------------|----------------------------------------------|----------------------------------------------------------------------------------------------------|
| QC 6 | ument trays | Q Time Slips | s 🗮 Lists 🎈 |      |               |                     |                   | 5   | Tools                                   | Assign                                                                                                    | ment                                                                                                    | On Duty<br>Date/Time | On Duty<br>Location | т                                                                                                    | IE BELT RAILWAY                                                                                                    | CO OF CHICAGO                                                                                                    | t                                            | Ask                                                                                                    |
| E    | 11          |              |             |      |               |                     |                   | :   | - <b>₩</b> ♀♀Ш↓<br><b>₩</b> ₽ <i>₽₽</i> | 0630W                                                                                                    | н                                                                                                    | 02/02/2017 06:30     | HUMP                |                                                                                                    | EAST                                                                                                    | YARD                                                                                                    | 192.11                                       | 09.47.                                                                                                    |
| Туре | Document Ty | pe As        | ssignment   | Duty | Document Date | Crossing Dot        | Street            | Sta | Display                                 | Craft N                                                                                                    | umber                                                                                                    | Name                 | Prev Off On Duty    | y Date / Time                                                                                                    | Release Date/Time                                                                                                    | Final Off Date/ Time                                                                                                    | <ul> <li>Hrs of Sy<br/>on Duty</li> </ul>    | c. Tot Time<br>on Duty                                                                                                    |
| 90   | Work Order  |              |             |      | 04/11/2017    |                     |                   | Nev | 100% ~ Q                                | CT 6                                                                                                    | 270                                                                                                    | WALEN, DR            | 020:30 02/02/2      | 017 06:30                                                                                                    | 02/02/2017 14:55                                                                                                    | 02/02/2017 14:55                                                                                                    | 08:25                                        | 08:25 (                                                                                                    |
|      | Time Slip   | 06           | 530WH       | HUMP | 02/02/2017    |                     |                   | Nev | E DOG T                                 |                                                                                                    |                                                                                                    |                      | /                   | / :                                                                                                    | :                                                                                                    | / _/ _:                                                                                                    |                                              | ·                                                                                                    |
| 888  | Time Slip   | 06           | 530WH       | HUMP | 02/02/2017    |                     |                   | Nev |                                         | RC 7                                                                                                    | 748                                                                                                    | KREFT, CD            | 015:40 02/02/2      | 017 06:30                                                                                                    | 02/02/2017 14:55                                                                                                    | 02/02/2017 14:55                                                                                                    | 08:25                                        | 08:25                                                                                                    |
| 888  | Time Slip   | 06           | 530W11      | HUMP | 02/02/2017    |                     |                   | Nev | Annotations                             | HE 7                                                                                                    | 208                                                                                                    | BARTZ MI             | 015:40 02/02/2      | 017.06:30                                                                                                    | 02/02/2017 14:55                                                                                                    | 02/02/2017 14:55                                                                                                    | 08-25                                        | 08-25                                                                                                    |
| 80   | Time Slip   | 06           | 530WH       | HUMP | 02/01/2017    |                     |                   | Nev | ► XT20                                  |                                                                                                    | 200                                                                                                    | DARTE, ND            | /                   | / :                                                                                                    | _/ / :                                                                                                    |                                                                                                    | :                                            | 1                                                                                                    |
|      |             |              |             |      |               |                     |                   |     |                                         | I CERTI<br>Signatu<br>Remarks<br>Place (<br>Place (<br>Place 0<br>0 ther<br>0 -<br>1 -<br>1 -<br>8 -<br>8 -<br>8 -<br>5 -<br>7 - | FY THI<br>re<br>re<br>Don Duty<br>Off Duty<br>Type of<br>= Investi<br>= Meetic<br>= Meetic<br>= Meetic<br>= Safety<br>= Safety<br>= Taimin | IS REPORT TO B       | A CORRECT           | Occ     Occ     O | upation  upation  upa | Constant in the second second se | duty Mi<br>Location Te<br>Location Te<br>gan | OR.25     Control of the second second |

4. Once the document has been reviewed and you want to verify, click the icon in the top right of the screen and select "**Verified**".

|                        | ment trays Q T         | me Slips          | 2      |                          | The Belt Railw | Steven Mazurski<br>ay Company of Chicago | <b>≜</b> ~ ~ ~ | ^ <⊜ 2/3    | 5 > «<[                                                                                        | ) 1 /1 >>                                                                                                    | SKM_C754e17052508500_       | 1<br>THE BELT RAILWAY          | L Venified             | •                      | ×                         |                                        |
|------------------------|------------------------|-------------------|--------|--------------------------|----------------|------------------------------------------|----------------|-------------|------------------------------------------------------------------------------------------------|----------------------------------------------------------------------------------------------------|-----------------------------|--------------------------------|------------------------|------------------------|---------------------------|----------------------------------------|
| ≪ <mark>5</mark><br>IΞ | 2 × Trooble Report     | gc 🧶              |        |                          |                |                                          | I              |             | Assignment<br>0630WH                                                                           | On Duty<br>Date/Time<br>02/02/2017 06:30                                                                                                    | On Duty<br>Location<br>HUMP | FRA Reporting Requ             | direment Print Documen | 192-16                 | 9.4-                      | 7. 1                                   |
| Туре                   | Document Type          | Assignment        | Duty   | Document Date            | Crossing Dot   | Street                                   | Statu          | Display     | Craft Numbe                                                                                    | r Name                                                                                                    | Prev Off On Duty Date / Ti  | terisi<br>ne Release Date/Time | Final Off Date/ Time   | Hrs of Svc.<br>on Duty | . Tot Time<br>on Duty     | e N<br>y                               |
| 923<br>925             | Work Order             | 0530WH            | HI IMP | 04/11/2017<br>02/02/2017 | _              | _                                        | New            |             | CT 6270                                                                                        | WALEN, DR                                                                                                    | 020:30 02/02/2017 06:30     | 02/02/2017 14:55               | 02/02/2017 14:55       | 08:25                  | 08:25                     | 0                                      |
| 202                    | Time Slip              | 0630WH            | HUMP   | 02/02/2017               |                |                                          | New            | 0           | RC 7748                                                                                        | KREFT, CD                                                                                                    | 015:40 02/02/2017 06:30     | 02/02/2017 14:55               | 02/02/2017 14:55       | 08:25                  | 08:25                     | 1                                      |
| 90<br>90               | Time Slip<br>Time Slip | 0630W11<br>0630WH | HUMP   | 02/02/2017<br>02/01/2017 |                |                                          | New            | Annotations | HF 7208                                                                                        | BARTZ, MJ                                                                                                    | 015:40 02/02/2017 06:30     | 02/02/2017 14:55               | 02/02/2017 14:55       | 08:25                  | 08:25                     | 1                                      |
|                        |                        |                   |        |                          |                |                                          |                |             | I CERTIFY TI<br>Signature<br>Signature<br>Remarks<br>Place On Du<br>Place Off Du<br>Other Type | HIS REPORTO B<br>Chainer<br>2 Liment<br>10 _ W tt<br>11 Junt<br>11 Junt<br>12 Junt<br>13 Junt<br>14 Junt<br>15 Junt<br>16 Junt<br>16 | E CORRECT                   |                                |                        | duty Moc               | Aathorized<br>de of Trans | Verkin<br>By:<br>Sport<br>Time<br>Time |
|                        |                        |                   |        |                          |                |                                          |                |             | D = Drag $I = Inve$ $M = Mee$ $O = Othe$ $P = Phys$ $R = Rule$ $S = Safet$ $I = Tout$          | & Alcohol Tessing<br>stigation<br>tring<br>r<br>cal Exam<br>s Class<br>y Meeting<br>tree                                                                                                    | Employee Na                 | me Service                     | Date                   |                        | Date                      |                                        |

5. Once you select the Verified option, a verified stamp will appear and you can drag the stamp wherever you want on the document and click once to save the stamp date and time and who verified it.

| ] JDE table column | MCU - X / DM DocuWare                                   | ×                                   |                                                                         |                                           |
|--------------------|---------------------------------------------------------|-------------------------------------|-------------------------------------------------------------------------|-------------------------------------------|
|                    |                                                         |                                     |                                                                         | ☆ :                                       |
| ^ <                | > « < [] 1 /1 >>                                        | SKM_C754e17052508500_1              |                                                                         |                                           |
|                    | On Duty<br>Assignment Date/Time                         | On Duty<br>Location                 | E BELT RAILWAY CO OF CHICAGO<br>FRA Reporting Requirement Print Documen | Ask 1                                     |
| ₩Ç♥₩↓              | 0630WH 02/02/2017 06:30                                 | HUMP                                | EAST YARD                                                               | 192.168.47.1                              |
| Display 🔨          | Craft Number Name                                       | Prev Off On Duty Date / Time        | Release Date/Time Final Off Date/ Time                                  | Hrs of Svc. Tot Time M<br>on Duty on Duty |
|                    | CT 6270 WALEN, DR                                       | 020:30 02/02/2017 06:30             | 02/02/2017 14:55 02/02/2017 14:55                                       | 08:25 08:25 08                            |
|                    | RC 7748 KREFT, CD                                       | 015:40 02/02/2017 06:30<br>/ / :    | 02/02/2017 14:55 02/02/2017 14:55                                       | 08:25 08:25 16                            |
|                    | HF 7208 BARTZ, MJ                                       | 015:40 02/02/2017 06:30             | 02/02/2017 14:55 02/02/2017 14:55<br>/ / : / / :                        | 08:25 08:25 16                            |
|                    | R1 6818 STREJC, RG<br>smazurski<br>06/13/2017 9:33 AM   | 015:40 02/02/2017 06:30<br>/ / :    | 02/02/2017 14:55 02/02/2017 14:55<br>/ / : / / :                        | 08:25 08:25 14                            |
|                    | TIME SLIP - VERIFIED I CERTIFY THIS REPORT TO Signature | BE CORRECT Occu                     | pation to Charles                                                       | Reason for Workin                         |
|                    | Signature                                               | Occu                                | pation                                                                  | Authorized By:                            |
|                    | Wellians No Lunch                                       | Time ment in trans                  | 1 1 172 PROAL NING (270)                                                | duty Mode of Transport                    |
|                    | Place On Duty WH<br>Place Off Duty WH                   | Date Date                           | Location From Time From<br>Location From Time From                      | Location To Time T                        |
|                    | Other Type of Service Codes D = Drug & Alcohol Testing  | Co-Mingled Service<br>Employee Name | e Other Type of Service Be<br>Service Date                              | gan Service Be<br>Time Date               |

 The status will change from *New* to *Verified* and the document will disappear from the queue. To search for the historical record of the document, click on the magnifying glass (Located next to the List tab) and select the Standard Search Dialog.

| Document trays     | s Q Time Slips 🖉 🧮 Lists 🦲                                   |        |
|--------------------|--------------------------------------------------------------|--------|
| Time Slips - Stand | Iard 1 Time Slips - Standard Search Dialog 4 Search Dialog × |        |
| Reset              | Recent searches                                              | Search |
| -                  |                                                              |        |
| Document Type      |                                                              |        |
| Assignment         |                                                              |        |
| Craft              | Add a new entry                                              | + ~    |
|                    |                                                              |        |
|                    |                                                              |        |
|                    |                                                              |        |
|                    |                                                              |        |
| Duty               |                                                              | ~      |
| Document Date      |                                                              |        |
| Employee Number    | Add a new entry                                              | + ~    |
|                    |                                                              |        |
|                    |                                                              |        |
|                    |                                                              |        |
|                    |                                                              |        |
|                    |                                                              |        |
| Crossing Dot       |                                                              | ~      |
| Street             |                                                              | ~      |
| Job Code           |                                                              | ~      |
| Industry           |                                                              | ~      |
| Group              |                                                              | ~      |
| Status             |                                                              | ~      |
| Modification Date  |                                                              |        |
| Modification User  |                                                              | ~      |
| Store Date         |                                                              |        |
| Store User         |                                                              | ~      |
| Fulltext           |                                                              |        |

7. Enter the specific information needed to find the specific document you're looking for and click **Search**.

| Docul  | vare                  | •                    | 0                              |                | The Belt Railw | Steven Mazurski<br>ay Company of Chicago | <br>~ |
|--------|-----------------------|----------------------|--------------------------------|----------------|----------------|------------------------------------------|-------|
| Doc    | ument trays           | Time Slips 🖕 🚺 Li    | sts 6                          |                |                |                                          | D,    |
| Time S | lips - Standard Searc | h Dialog 🗵 🛛 Time Sl | ips - Standard Search Dialog 🗷 | ×              |                |                                          |       |
| < Cha  | nge search 🗄 1        | 1                    |                                |                |                |                                          | 8     |
| Туре   | Assignment            | Duty                 | Document Date                  | Document Type  | Crossing Dot   | Street                                   | Job G |
| FOR    |                       |                      |                                | Trouble Report |                |                                          |       |
|        |                       |                      | 05/04/2017                     | Trouble Report | 843810V        | 63RD & KENTON                            |       |
| POP    |                       |                      | 04/11/2017                     | Work Order     |                |                                          | SCI2  |
| POF    | 0630WH                | HUMP                 | 02/02/2017                     | Time Slip      |                |                                          |       |
| 1996   | 0630WH                | HUMP                 | 02/02/2017                     | Time Slip      |                |                                          |       |
| POF    | 0630WH                | HUMP                 | 02/02/2017                     | Time Slip      |                |                                          |       |
| 1996   | 0630WH                | HUMP                 | 02/02/2017                     | Time Slip      |                |                                          |       |
| POF    | 0630W11               | HUMP                 | 02/02/2017                     | Time Slip      |                |                                          |       |
| P.C.P. | 0630WH                | HUMP                 | 02/01/2017                     | Time Slip      |                |                                          |       |
| PDF    | 0630WH                | HUMP                 | 02/02/2017                     | Time Slip      |                |                                          |       |
| 1202   | 0630WH                | HUMP                 | 02/02/2017                     | Time Slip      |                |                                          |       |
| PDF    | 0700MR                | CB                   | 02/01/2017                     | Time Slip      |                |                                          |       |
| 1202   | 1559XH                | HUMP                 | 02/01/2017                     | Time Slip      |                |                                          |       |
| PDF    | 1430EH                | HUMP                 | 02/01/2017                     | Time Slip      |                |                                          |       |
| 5      | 0630WH                | HUMP                 | 02/01/2017                     | Time Slip      |                |                                          |       |
|        |                       |                      |                                |                |                |                                          |       |
|        |                       |                      |                                |                |                |                                          |       |
|        |                       |                      |                                |                |                |                                          |       |

8. The results will appear, and you can print or retain any pdf as needed.

### Clerical Employee Responsibilities:

Work Orders are to be verified by the Crew Caller not less than twice per shift. If it the responsibility of the On-Duty Crew Caller to ensure that all Work Orders in the Queue have been approved before the end of their assigned work shift.

If items remain at the end of shift, any remaining items must be covered in a turnover discussion with the incoming crew caller, and resolved as soon as practicable, but prior to the end of the next shift.

## Time Slip Instructions:

1. The Time Slip is scanned into the program from any Belt Railway MFP by selecting the **Time Slips** button and then press **Start.** 

| Program                            |                                                                                                    | ALL AND ALL AND A                    |                               |
|------------------------------------|----------------------------------------------------------------------------------------------------|----------------------------------------------------------------------------------------------------|-------------------------------|
| Ready to                           | o Scan                                                                                                    | No. of Address                                                                                                    | Job List Menu<br>05/13/2011 Y |
| Address Book                       | PS0156 / SMB TimeSlips<br>Favorite ABC DEF GHI JKL MNO                                                                                                    | VBRCTMSLP01\TimeSlips                                                                                                    | Check Setting                 |
| Job History<br>Addr. Search        | Image: Solution of the sector of the sector of the sect | Image: Sharpen state     Image: Sharpen state     Image: Sharpen state     Image: Sharpen state       Image: Sharpen state     Image: Sharpen state     Image: Sharpen state     Image: Sharpen state       Image: Sharpen state     Image: Sharpen state     Image: Sharpen state     Image: Sharpen state       Image: Sharpen state     Image: Sharpen state     Image: Sharpen state     Image: Sharpen state       Image: Sharpen state     Image: Sharpen state     Image: Sharpen state     Image: Sharpen state       Image: Sharpen state     Image: Sharpen state     Image: Sharpen state     Image: Sharpen state       Image: Sharpen state     Image: Sharpen state     Image: Sharpen state     Image: Sharpen state       Image: Sharpen state     Image: Sharpen state     Image: Sharpen state     Image: Sharpen state       Image: Sharpen state     Image: Sharpen state     Image: Sharpen state     Image: Sharpen state       Image: Sharpen state     Image: Sharpen state     Image: Sharpen state     Image: Sharpen state       Image: Sharpen state     Image: Sharpen state     Image: Sharpen state     Image: Sharpen state       Image: Sharpen state     Image: Sharpen state     Image: Sharpen state     Image: Sharpen state       Image: Sharpen state     Image: Sharpen state     Image: Sharpen state     Image: Sharpen state       Image: Sharpen state     Image: Sharpen state <t< td=""><td>Guidance</td></t<> | Guidance                      |
| Address Reg.                       | Work Order                                                                                                    |                                                                                                    | コート Access<br>通<br>Interrupt  |
| 1-Sided S<br>Simplex/ Re<br>Duplex | 200dpi<br>F Fine Auto Color PDF A<br>solution Color File Type St                                                                                                    | Auto ON<br>an Size FAAs Name-A<br>he-Other                                                                                                    | Application Preview           |
| Power Fa                           | ax/Scan Copy 10Ke                                                                                                    | ypad III Start                                                                                                    | Stop Reset                    |

 Once scanned, DocuWare will recognize the document as a Time Slip and a pdf will appear in the "Time Slips – QC" queue on the webbased application.

| Docul | vare                                             |                                                   |                           |               |              | The    | <b>Steven Mazu</b><br>Belt Railway Company of Chic | rski 🔔 🗸 | ~ |
|-------|--------------------------------------------------|---------------------------------------------------|---------------------------|---------------|--------------|--------|----------------------------------------------------|----------|---|
| QC 6  | ment trays Q Time<br>∑ × Trouble Report QC<br>↑↓ | Slips Lists R<br>Time Slips - Q<br>Time Slips - T | C 6<br>rouble Report QC 2 |               |              |        |                                                    |          | × |
| Туре  | Document Type                                    | Assignment                                        | Duty                      | Document Date | Crossing Dot | Street | Status                                             | Job Code |   |
| POF   | Time Slip                                        |                                                   |                           |               |              |        | New                                                |          |   |
| POF   | Work Order                                       |                                                   |                           | 04/11/2017    |              |        | New                                                | SCI2     |   |
| POF   | Time Slip                                        | 0630WH                                            | HUMP                      | 02/02/2017    |              |        | New                                                |          |   |
|       | Time Slip                                        | 0630WH                                            | HUMP                      | 02/02/2017    |              |        | New                                                |          |   |
| POP   | Time Slip                                        | 0630W11                                           | HUMP                      | 02/02/2017    |              |        | New                                                |          |   |
| POF   | Time Slip                                        | 0630WH                                            | HUMP                      | 02/01/2017    |              |        | New                                                |          |   |
|       |                                                  |                                                   |                           |               |              |        |                                                    |          |   |

3. Double-Click on the Document in the queue and the PDF will open on the right side of the screen.

| Dœu  | kare        |              |             |      |               | The Belt Railway Co | Steven Mazurski 🔔 | ~ ~ | ^ <b>&lt;</b>                           | /5 > «                                                                                                    | < 🗋                                                                                                    | $1 / 1 \gg $         | SKM_C754e1705       | 2508500_1                                                                                                    |                                                                                                    |                                                                                                    | <b>1</b>                                     | ⊝ ⊕ ×                                                                                                    |
|------|-------------|--------------|-------------|------|---------------|---------------------|-------------------|-----|-----------------------------------------|----------------------------------------------------------------------------------------------------|----------------------------------------------------------------------------------------------------|----------------------|---------------------|----------------------------------------------------------------------------------------------------|----------------------------------------------------------------------------------------------------|----------------------------------------------------------------------------------------------------|----------------------------------------------|----------------------------------------------------------------------------------------------------|
| QC 6 | ument trays | Q Time Slips | s 🗮 Lists 🎈 |      |               |                     |                   | 5   | Tools                                   | Assign                                                                                                    | ment                                                                                                    | On Duty<br>Date/Time | On Duty<br>Location | т                                                                                                    | IE BELT RAILWAY                                                                                                    | CO OF CHICAGO                                                                                                    | t                                            | Ask                                                                                                    |
| E    | 11          |              |             |      |               |                     |                   | :   | - <b>₩</b> ♀♀Ш↓<br><b>₩</b> ₽ <i>₽₽</i> | 0630W                                                                                                    | н                                                                                                    | 02/02/2017 06:30     | HUMP                |                                                                                                    | EAST                                                                                                    | YARD                                                                                                    | 192.11                                       | 09.47.                                                                                                    |
| Туре | Document Ty | pe As        | ssignment   | Duty | Document Date | Crossing Dot        | Street            | Sta | Display                                 | Craft N                                                                                                    | umber                                                                                                    | Name                 | Prev Off On Duty    | y Date / Time                                                                                                    | Release Date/Time                                                                                                    | Final Off Date/ Time                                                                                                    | <ul> <li>Hrs of Sy<br/>on Duty</li> </ul>    | c. Tot Time<br>on Duty                                                                                                    |
| 90   | Work Order  |              |             |      | 04/11/2017    |                     |                   | Nev | 100% ~ Q                                | CT 6                                                                                                    | 270                                                                                                    | WALEN, DR            | 020:30 02/02/2      | 017 06:30                                                                                                    | 02/02/2017 14:55                                                                                                    | 02/02/2017 14:55                                                                                                    | 08:25                                        | 08:25 (                                                                                                    |
|      | Time Slip   | 06           | 530WH       | HUMP | 02/02/2017    |                     |                   | Nev | E DOG T                                 |                                                                                                    |                                                                                                    |                      | /                   | / :                                                                                                    | :                                                                                                    | / _/ _:                                                                                                    |                                              | ·                                                                                                    |
| 888  | Time Slip   | 06           | 530WH       | HUMP | 02/02/2017    |                     |                   | Nev |                                         | RC 7                                                                                                    | 748                                                                                                    | KREFT, CD            | 015:40 02/02/2      | 017 06:30                                                                                                    | 02/02/2017 14:55                                                                                                    | 02/02/2017 14:55                                                                                                    | 08:25                                        | 08:25                                                                                                    |
| 888  | Time Slip   | 06           | 530W11      | HUMP | 02/02/2017    |                     |                   | Nev | Annotations                             | HE 7                                                                                                    | 208                                                                                                    | BARTZ MI             | 015:40 02/02/2      | 017.06:30                                                                                                    | 02/02/2017 14:55                                                                                                    | 02/02/2017 14:55                                                                                                    | 08-25                                        | 08-25                                                                                                    |
| 80   | Time Slip   | 06           | 530WH       | HUMP | 02/01/2017    |                     |                   | Nev | ► XT20                                  |                                                                                                    | -00                                                                                                    | DARTE, ND            | /                   | / :                                                                                                    | _/ / :                                                                                                    |                                                                                                    | :                                            | 1                                                                                                    |
|      |             |              |             |      |               |                     |                   |     |                                         | I CERTI<br>Signatu<br>Remarks<br>Place (<br>Place (<br>Place 0<br>0 ther<br>0 -<br>1 -<br>1 -<br>8 -<br>8 -<br>8 -<br>5 -<br>7 - | FY THI<br>re<br>re<br>Don Duty<br>Off Duty<br>Type of<br>= Investi<br>= Meetic<br>= Meetic<br>= Meetic<br>= Other<br>= Physics<br>= Safety<br>= Taining | IS REPORT TO B       | A CORRECT           | Occ     Occ     O | upation  upation  upa | Constant in the second second se | duty Mi<br>Location Te<br>Location Te<br>gan | OR.25     Control of the second second |

4. Once the document has been reviewed and you want to verify, click the icon in the top right of the screen and select "**Verified**".

|                        | ment trays Q T         | me Slips          | 2      |                          | The Belt Railw | Steven Mazurski<br>ay Company of Chicago | <b>≜</b> ~ ~ ~ | ^ <⊜ 2/3    | 5 > «<[                                                                                        | ) 1 /1 >>                                                                                                    | SKM_C754e17052508500_       | 1<br>THE BELT RAILWAY          | L Venified             | •                      | ×                         |                                        |
|------------------------|------------------------|-------------------|--------|--------------------------|----------------|------------------------------------------|----------------|-------------|------------------------------------------------------------------------------------------------|----------------------------------------------------------------------------------------------------|-----------------------------|--------------------------------|------------------------|------------------------|---------------------------|----------------------------------------|
| ≪ <mark>5</mark><br>IΞ | 2 × Trooble Report     | gc 🧶              |        |                          |                |                                          | I              |             | Assignment<br>0630WH                                                                           | On Duty<br>Date/Time<br>02/02/2017 06:30                                                                                                    | On Duty<br>Location<br>HUMP | FRA Reporting Requ             | direment Print Documen | 192-16                 | 9.4-                      | 7. 1                                   |
| Туре                   | Document Type          | Assignment        | Duty   | Document Date            | Crossing Dot   | Street                                   | Statu          | Display     | Craft Numbe                                                                                    | r Name                                                                                                    | Prev Off On Duty Date / Ti  | terisi<br>ne Release Date/Time | Final Off Date/ Time   | Hrs of Svc.<br>on Duty | . Tot Time<br>on Duty     | e N<br>y                               |
| 923<br>925             | Work Order             | 0530WH            | HI IMP | 04/11/2017<br>02/02/2017 | _              | _                                        | New            |             | CT 6270                                                                                        | WALEN, DR                                                                                                    | 020:30 02/02/2017 06:30     | 02/02/2017 14:55               | 02/02/2017 14:55       | 08:25                  | 08:25                     | 0                                      |
| 202                    | Time Slip              | 0630WH            | HUMP   | 02/02/2017               |                |                                          | New            | 0           | RC 7748                                                                                        | KREFT, CD                                                                                                    | 015:40 02/02/2017 06:30     | 02/02/2017 14:55               | 02/02/2017 14:55       | 08:25                  | 08:25                     | 1                                      |
| 90<br>90               | Time Slip<br>Time Slip | 0630W11<br>0630WH | HUMP   | 02/02/2017<br>02/01/2017 |                |                                          | New            | Annotations | HF 7208                                                                                        | BARTZ, MJ                                                                                                    | 015:40 02/02/2017 06:30     | 02/02/2017 14:55               | 02/02/2017 14:55       | 08:25                  | 08:25                     | 1                                      |
|                        |                        |                   |        |                          |                |                                          |                |             | I CERTIFY TI<br>Signature<br>Signature<br>Remarks<br>Place On Du<br>Place Off Du<br>Other Type | HIS REPORTO B<br>Chainer<br>2 Liment<br>10 _ W tt<br>11 Junt<br>11 Junt<br>12 Junt<br>13 Junt<br>14 Junt<br>15 Junt<br>16 Junt<br>16 | E CORRECT                   |                                |                        | duty Moc               | Aathorized<br>de of Trans | Verkin<br>By:<br>Sport<br>Time<br>Time |
|                        |                        |                   |        |                          |                |                                          |                |             | D = Drag $I = Inve$ $M = Mee$ $O = Othe$ $P = Phys$ $R = Rule$ $S = Safet$ $I = Tout$          | & Alcohol Tessing<br>stigation<br>tring<br>r<br>cal Exam<br>s Class<br>y Meeting<br>tree                                                                                                    | Employee Na                 | me Service                     | Date                   |                        | Date                      |                                        |

5. Once you select the Verified option, a verified stamp will appear and you can drag the stamp wherever you want on the document and click once to save the stamp date and time and who verified it.

| ] JDE table column                                                                                                    | MCU - X Dia DocuWare                                      | ×                                          |                                                                                                 |                                                                     |
|----------------------------------------------------------------------------------------------------|-----------------------------------------------------------|--------------------------------------------|-------------------------------------------------------------------------------------------------|---------------------------------------------------------------------|
|                                                                                                    |                                                           |                                            |                                                                                                 | ☆ :                                                                 |
| ∧ <                                                                                                    | > « < 🗋 1 /1 >                                            | <pre>&gt;&gt; SKM_C754e17052508500_1</pre> |                                                                                                 |                                                                     |
|                                                                                                    | On Duty<br>Assignment Date/Time                           | On Duty<br>Location                        | E BELT RAILWAY CO OF CHICAGO<br>FRA Reporting Requirement Print Documen                         | Ask 1                                                               |
| ₩ C                                                                                                    | 0630WH 02/02/2017 06:3                                    | 30 HUMP                                    | EAST YARD                                                                                       | 192.168.47.1                                                        |
| Display                                                                                                    | Craft Number Name                                         | Prev Off On Duty Date / Time               | Release Date/Time Final Off Date/ Time                                                          | Hrs of Svc. Tot Time M<br>on Duty on Duty                           |
| I00% ✓ Q<br>ION ✓ Q                                                                                                    | CT 6270 WALEN, DR                                         | 020:30 02/02/2017 06:30<br>/ / :           | 02/02/2017 14:55 02/02/2017 14:55                                                               | 08:25 08:25 08                                                      |
| <b>○</b>                                                                                                    | RC 7748 KREFT, CD                                         | 015:40 02/02/2017 06:30<br>/ / :           | 02/02/2017 14:55 02/02/2017 14:55<br>/ / : / / :                                                | 08:25 08:25 16                                                      |
| $\mathbf{X} = \mathbf{X} + \mathbf{X} + $ | HF 7208 BARTZ, MJ                                         | 015:40 02/02/2017 06:30                    | 02/02/2017 14:55 02/02/2017 14:55<br>/ / : / / :                                                | 08:25 08:25 10                                                      |
|                                                                                                    | R1 6818 STREJC, RG<br>smazurski<br>06/13/2017, 9:33 AM    | 015:40 02/02/2017 06:30                    | 02/02/2017 14:55 02/02/2017 14:55<br>/ / : / / :                                                | 08:25 08:25 14                                                      |
|                                                                                                    | TIME SLIP - VERIFIED                                      | D BE CORRECT                               | upation to hark                                                                                 | Reason for Workin                                                   |
|                                                                                                    | Remarks 1/8 / 2 / 2 / 2 / 2 / 2 / 2 / 2 / 2 / 2 /         | - ALLOW 7748                               | ) HAR TRACK MINI- KOTR)                                                                         | Authorized By:                                                      |
|                                                                                                    | Place On Duty                                             | Time spent in transp     Date Date         | portation (deadhead) to or from place on or off Location From Time From Location From Time From | duty Mode of Transport:<br>Location To Time T<br>Location To Time T |
|                                                                                                    | Other Type of Service Codes<br>D = Drug & Alcohol Testing | Co-Mingled Servic<br>Employee Name         | e Other Type of Service Be<br>Service Date                                                      | gan Service Be<br>Time Date                                         |

6. The status will change from *New* to *Verified* and the document will disappear from the queue. To search for the historical record of the document, click on the **Time Slips** magnifying glass (Located next to the List tab) and select the Standard Search Dialog.

| Document trays     |                 |        |
|--------------------|-----------------|--------|
| Time Slips - Stand | ard s           |        |
| Reset              | Recent searches | Search |
| Document Type      |                 | ~      |
| Assignment         |                 | ~      |
| Craft              | Add a new entry | + ~    |
|                    |                 |        |
|                    |                 |        |
|                    |                 |        |
|                    |                 |        |
| D. t.              |                 |        |
| Duty               |                 | ~      |
| Document Date      |                 |        |
| Employee Number    | Add a new entry | + ~    |
|                    |                 |        |
|                    |                 |        |
|                    |                 |        |
|                    |                 |        |
| Crossing Dot       |                 | ~      |
| Street             |                 | ~      |
| Job Code           |                 | ~      |
| Industry           |                 | ~      |
| Group              |                 | ~      |
| Status             |                 | ~      |
| Modification Date  |                 |        |
| Modification Usor  |                 |        |
| Store Date         |                 |        |
| Store Date         |                 |        |
| Store User         |                 | ~      |
| Fulltext           |                 |        |

7. Enter the specific information needed to find the specific document you're looking for and click **Search**.

| Docui                                                                                                    | Doculvare                |                    |                            |                     |              | Steven Mazurski<br>The Belt Railway Company of Chicago |      |  |
|----------------------------------------------------------------------------------------------------|--------------------------|--------------------|----------------------------|---------------------|--------------|--------------------------------------------------------|------|--|
|                                                                                                    | ment trays <b>Q</b> Tin  | ne Slips 🧅 🚺 Lists | 6                          |                     |              |                                                        |      |  |
| Time Sli                                                                                                    | ps - Standard Search Dia | alog 🗵 Time Slips  | - Standard Search Dialog 🛛 | $\mathbb{R} \times$ |              |                                                        |      |  |
| < Chan                                                                                                    | ge search 🗄 🚺            |                    |                            |                     |              |                                                        | :    |  |
| Гуре                                                                                                    | Assignment               | Duty               | Document Date              | Document Type       | Crossing Dot | Street                                                 | Job  |  |
| POF                                                                                                    |                          |                    |                            | Trouble Report      |              |                                                        |      |  |
| न्त्रि                                                                                                    |                          |                    | 05/04/2017                 | Trouble Report      | 843810V      | 63RD & KENTON                                          |      |  |
| POF                                                                                                    |                          |                    | 04/11/2017                 | Work Order          |              |                                                        | SCI2 |  |
| POF                                                                                                    | 0630WH                   | HUMP               | 02/02/2017                 | Time Slip           |              |                                                        |      |  |
| POP .                                                                                                    | 0630WH                   | HUMP               | 02/02/2017                 | Time Slip           |              |                                                        |      |  |
| PDF                                                                                                    | 0630WH                   | HUMP               | 02/02/2017                 | Time Slip           |              |                                                        |      |  |
| POF                                                                                                    | 0630WH                   | HUMP               | 02/02/2017                 | Time Slip           |              |                                                        |      |  |
| POF                                                                                                    | 0630W11                  | HUMP               | 02/02/2017                 | Time Slip           |              |                                                        |      |  |
| POF                                                                                                    | 0630WH                   | HUMP               | 02/01/2017                 | Time Slip           |              |                                                        |      |  |
| POF                                                                                                    | 0630WH                   | HUMP               | 02/02/2017                 | Time Slip           |              |                                                        |      |  |
| PDF                                                                                                    | 0630WH                   | HUMP               | 02/02/2017                 | Time Slip           |              |                                                        |      |  |
| PDF                                                                                                    | 0700MR                   | СВ                 | 02/01/2017                 | Time Slip           |              |                                                        |      |  |
| POF                                                                                                    | 1559XH                   | HUMP               | 02/01/2017                 | Time Slip           |              |                                                        |      |  |
| PDF                                                                                                    | 1430EH                   | HUMP               | 02/01/2017                 | Time Slip           |              |                                                        |      |  |
| Rife<br>All and a second second s | 0630WH                   | HUMP               | 02/01/2017                 | Time Slip           |              |                                                        |      |  |

8. The results will appear and you can retain any pdf you'd like.

**Clerical Employee Responsibilities:** 

Time Slips in the queue are to be verified by the Crew Caller not less than twice per shift.

If it the responsibility of the On-Duty Crew Caller to ensure that all Time Slips in the Queue have been approved before the end of their assigned work shift.

If items remain at the end of shift, any remaining items must be covered in a turnover discussion with the incoming crew caller and resolved, as soon as practicable, but prior to the end of the next shift.